## How to Log In, Access Report Card and Timetable

## 1. Logging In

- a. website https://www.myeducation.gov.bc.ca/aspen/logon.do
- b. Enter your child's Login ID and Password
  - i. Login ID is the student's pupil number which will be 6 or 7 numbers in length
  - ii. use the password you used the last time you logged on.

|                                                                                                    |                                                                                                    | MyEduca  | tion BC Prod        |
|----------------------------------------------------------------------------------------------------|----------------------------------------------------------------------------------------------------|----------|---------------------|
| <ol> <li>Log into The MyEdBC website<br/><u>https://www.myeducation.gov.bc.ca/aspen/logon.do</u> <ul> <li>a. Enter your Login ID and Password                 <ul></ul></li></ul></li></ol>                                                                                                    |                                                                                                    | Login ID | Request an account  |
| remember if we have created a temporary password for you, you will be<br>at to reset your password and set a security question                                                                                                    | numbers in length)<br>ii. use the password you used the                                             | Password |                     |
| Password Requirements<br>Minimum length is 8 characters<br>At least one number and one symbol that isn't a letter or number<br>At least one capital and lowercase letter<br>Password cannot contain login name, first name, middle name,<br>last name, date of birth, personal id, or only sequential letters or<br>numbers | last time you logged on.<br>Forgot your Password, see the Cheat<br>Sheet Help, I Forgot My Password | 🜒 Log On | I forgot my passwor |
|                                                                                                    |                                                                                                    |          |                     |

## 2. Report Cards

Please

- a. Your child's report card will appear under the Published Reports heading.
- A hyperlink will connect you to a PDF of your child' s report card.
- c. You can view, print or save the report card.

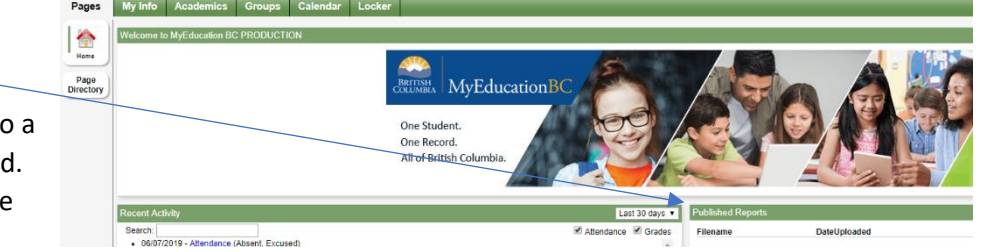

- d. We recommend you print and save a copy of the PDF for future reference.
- e. Report cards will only be available for 3 weeks.

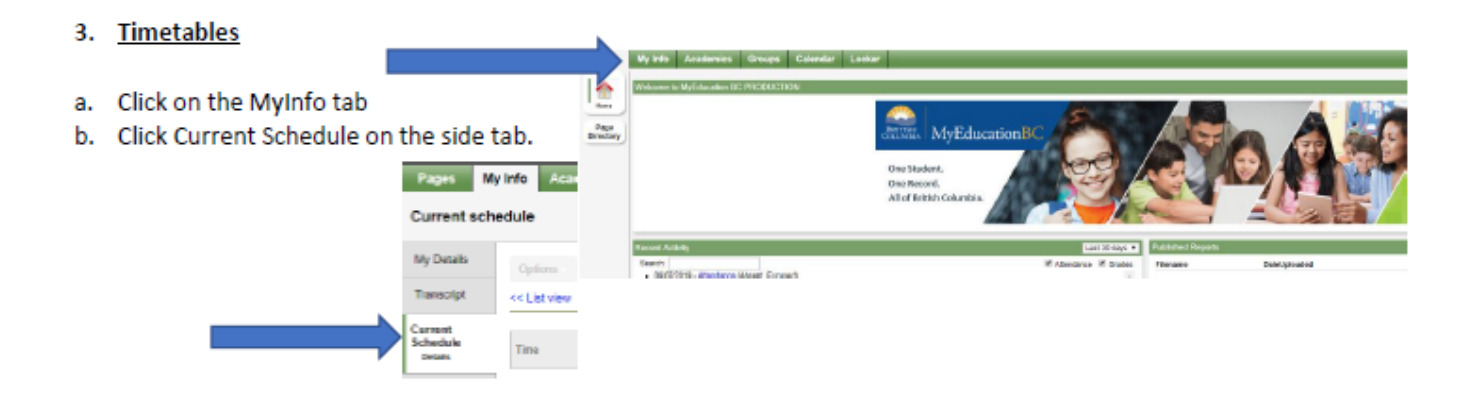